## Калибровка весов оснащённых терминалом НВТ-3

## Установите «джампер» на плате терминала в положение «CAL on»

1.Включите терминал.

2.После прохождения теста на индикаторе терминала высветится напряжение на аккумуляторе. Например:

|         | 101        | 171 |      |            | 1-1 |
|---------|------------|-----|------|------------|-----|
|         | ю÷.        | -   | ini. | - i        | i i |
| · • • • | - <b>-</b> |     |      | , <b>1</b> |     |

3.После того, как терминал войдет в основной режим взвешивания, нажмите

одновременно две кнопки...

На индикаторе терминала высветится ранее установленная цена дискретного деления.

Например,

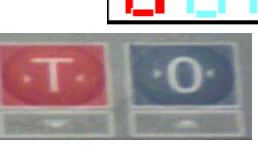

4.С помощью кнопок... установите требуемое значение цены дискретного деления (d) из ряда 1, 2, 5, 10, 20, 50.

5. После завершения установки нажмите кнопку...

На индикаторе высветится ранее установленное значение кол-ва знаков после запятой (dP).

Например,

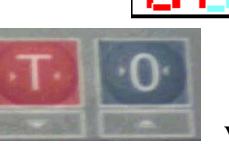

установите требуемое кол-во знаков после

8. С помощью кнопок. запятой.

- 0- 0
- 1- 0.0
- 2- 0.00
- 3- 0.000
- 4- 0.0000

и т.д.

Например: 2,что соответствует - 0.00

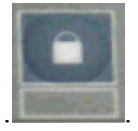

9. После завершения установки нажмите кнопку...

На индикаторе высветится ранее установленное значение наибольшего предела взвешивания.

10. Войдите в режим КАЛИБРОВКИ, установив с помощью

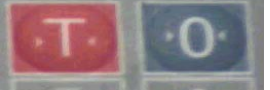

кнопок... значение **наибольшего предела взвешивания (НПВ):** Например: для весов ВСП-60/10-5:

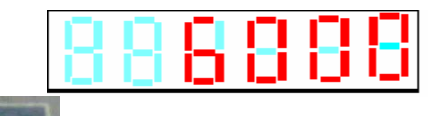

11. Нажмите кнопку...

На индикаторе высветится:

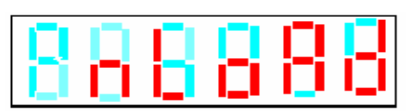

Грузоприёмная платформа должна быть пустой и должен гореть светодиод стабилизации веса.

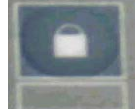

14. Нажмите кнопку..

После завершения нулевой калибровки на индикаторе высветится:

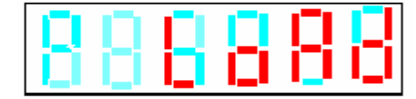

16. Поместите на платформу весов эталонную гирю весом не менее 1/3 НПрВ. Для достижения наилучшей линейности рекомендуется производить калибровку весом равным наибольшему пределу взвешивания

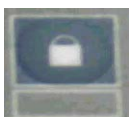

17. После того, как загорится индикатор стабилизации веса нажмите кнопку...

На индикаторе терминала высветится значение «балочного числа», а затем значение веса гири установленной на платформе.

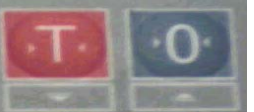

установите на терминале значение веса

эталонной гири, установленной на платформе с учётом необходимого количества знаков после запятой.

Например, для весов ВСП-60/10-5:

| 243 | 100 |          | i i |
|-----|-----|----------|-----|
|     |     | 1940 - B |     |

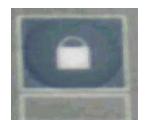

19. Нажмите кнопку...

18. С помошью кнопок...

22.На индикаторе высветится значение скорости передачи данных интерфейса RS232.

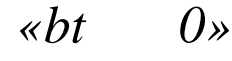

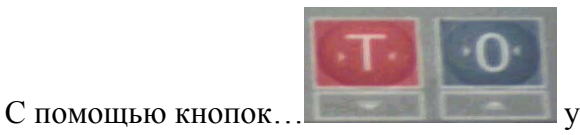

установите желаемое значение, например:

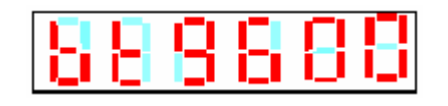

Возможные варианты установок: 1200, 2400, 4800, 9600.

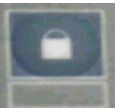

23. Нажмите кнопку...

На индикаторе терминала высветится значение веса установленного на платформе. Весы войдут в основной режим взвешивания

25. Выключите терминал. Калибровка весов закончена.

После завершения калибровки и выключения весов необходимо переставить «джампер» в положение «CAL of».